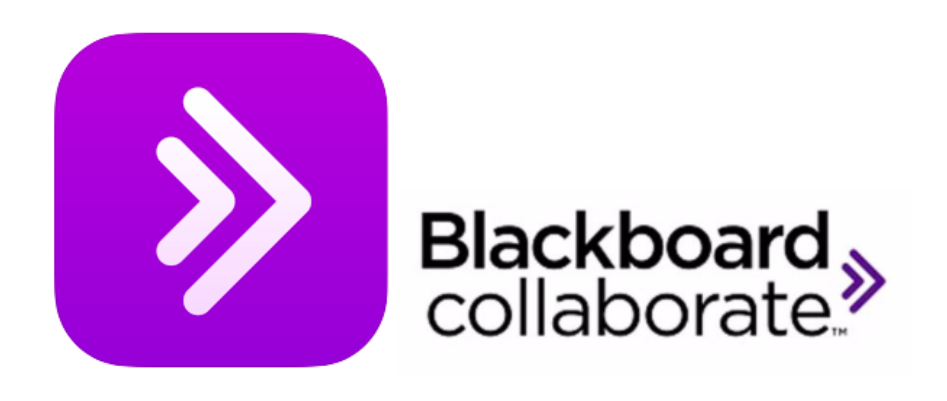

# Use Collaborate via Virtual Room in Blackboard

The Blackboard Collaborate is a video conferencing system and all teachers at Faculty of Arts can access through Blackboard. Chrome browser is preferable when you want to use Collaborate.

### THIS IS HOW TO DO:

1. Access the Virtual Room menu item.

| Home Page    | 000 |
|--------------|-----|
| Lesson Plan  | 000 |
| Literature 🔳 | 000 |
| Assignments  | 000 |
| Course Blog  | 000 |
| Virtual Room | 000 |
| Groups       | 000 |
|              | 000 |
|              |     |

If you have previously deleted this menu item, you can add it again as a regular Tool Link (Tool Link can be found at the + just above the menu):

|                           | $\oplus$                  | 1 C                                             |
|---------------------------|---------------------------|-------------------------------------------------|
| ⊕ 1↓ C<br>Content Area    | Add Tool Link             |                                                 |
| Module Page<br>Blank Page | <ul> <li>Name:</li> </ul> | Virtual Room                                    |
| Tool Link<br>Web Link     | Type:                     | AU Course Evaluation<br>AU List of Participants |
| Course Link               |                           | Adobe Connect<br>Announcements                  |
| Subheader                 |                           | Blackboard Collaborate Scheduling Manager       |
| Divider                   |                           | Blackboard Collaborate Ultra                    |

#### 2. Open Course Room

| Blackboard Collaborate Ultra             |                              |  |  |  |
|------------------------------------------|------------------------------|--|--|--|
|                                          |                              |  |  |  |
| Course Room<br>Unlocked (available)      |                              |  |  |  |
| Create Session Filte                     | by All Upcoming Sessions 👻 🔍 |  |  |  |
| No scheduled sessions.<br>Create Session |                              |  |  |  |

3. You may be asked to authorize Collaborate's access to your PC's microphone.

| Allow "eu.bbcollab.com" to use your microphone?<br>You can change this setting in Safari Websites preferences. |  |
|----------------------------------------------------------------------------------------------------|--|
| Never for This Website Don't Allow Allow                                                                       |  |

4. You can change the Settings in the menu at the right. We recommend to change the student role from Participant to Presenter.

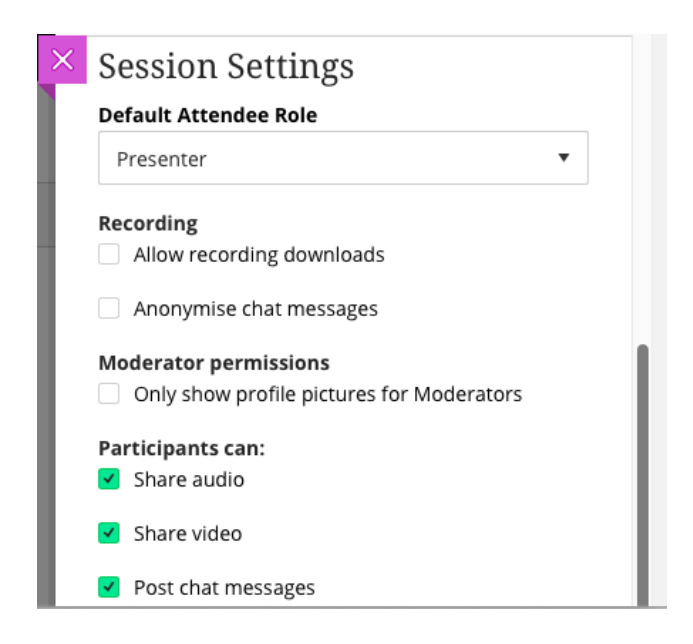

5. Remember to Save at the bottom of the Settings-menu.

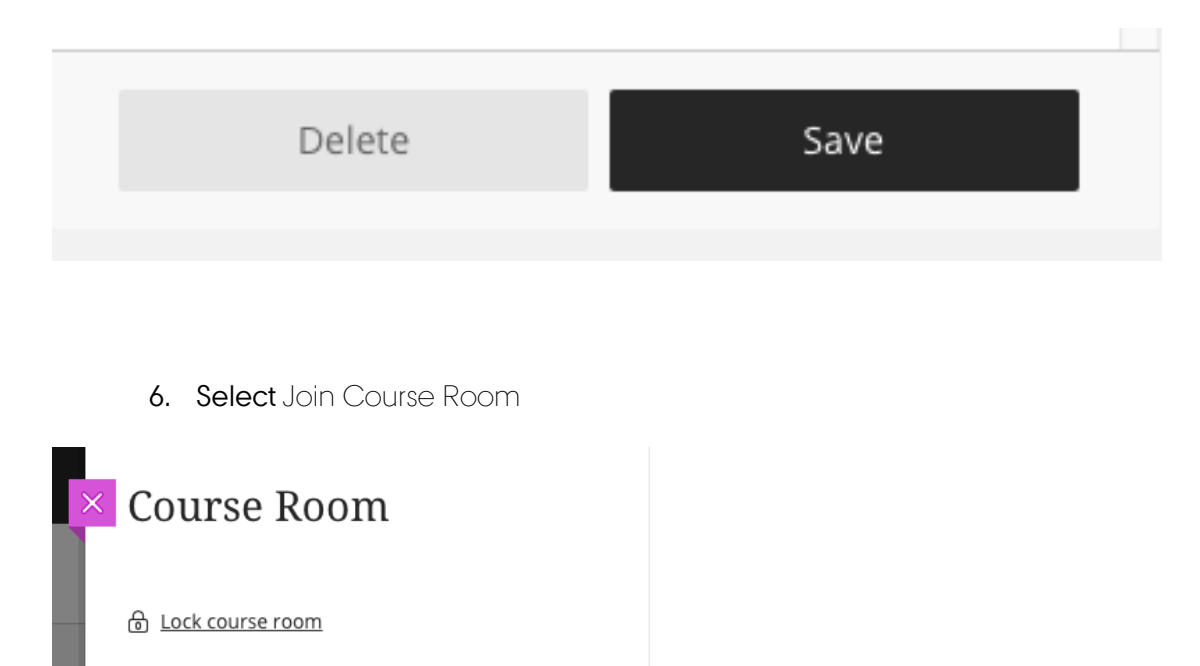

→ Join Course Room

7. At the screendump below you see the student view. The students must go to Virtual Room > select Course Room > select Join Course Room

|                                     | Sessions         | Course Room                                                                                                    |
|-------------------------------------|------------------|----------------------------------------------------------------------------------------------------|
| Course Room<br>Unlocked (available) |                  | 윤 Join Course Room<br>양 Dial In                                                                                  |
| No sch                              | eduled sessions. | Anonymous dial in: +442033189610 PIN: 508 812 8065<br>Name: Course Room<br>Starts: 10/03/2020, 21:02<br>End: N/A |

8. Now the video conference is open. From the menu (on the left) it is possible to record the meeting. Select Start Recording. Participants with the role of participant or presenter (which we recommend) cannot download recordings from Collaborate unless they are allowed through the teacher's selection in the Allow recording Downloads box (see image under item 4 of this guide)

| X            |                                   |                                                                                                    |
|--------------|-----------------------------------|----------------------------------------------------------------------------------------------------|
| Close S      | ession menu<br>urse Room - Course |                                                                                                    |
| ୍ର           | Start Recording                   |                                                                                                    |
| Ċ            | Use your phone for audio          |                                                                                                    |
| Ę            | Report an issue                   |                                                                                                    |
| Ŷ            | Tell me about Collaborate 💮       |                                                                                                    |
| ?            | Blackboard Collaborate Help       | Welcome!                                                                                               |
| í            | Privacy Policy                    | You're the only one in the room.<br>Jump in and get started! Upload your content and check your audio. |
|              |                                   |                                                                                                    |
|              |                                   |                                                                                                    |
|              |                                   |                                                                                                    |
| <del>(</del> | Leave Session                     |                                                                                                    |

9. At the bottom of the screen it is possible to set microphone (on / off) and camera (on / off). It is also possible for students to *raise hands* and mark that they will ask a question. The person icon on the left can be replaced by a profile picture.

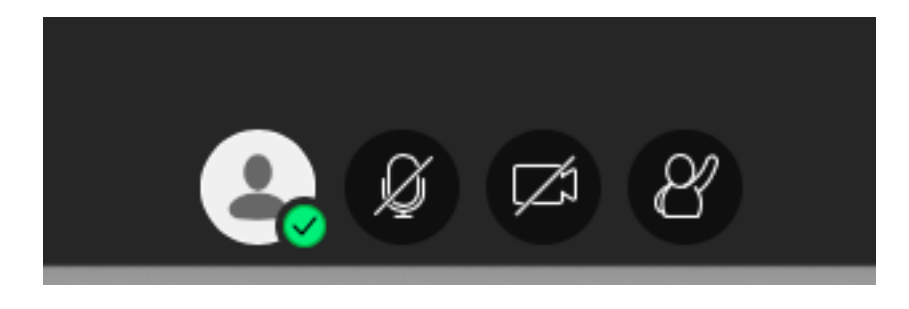

10. At the purple icon on the right you find a Chat.

| Say sor |  | ( | <mark>₩</mark> • |   |
|---------|--|---|------------------|---|
| Ø       |  | C | ক্ট্য            | × |

## 11. Sharing is also possible. Select Share Content.

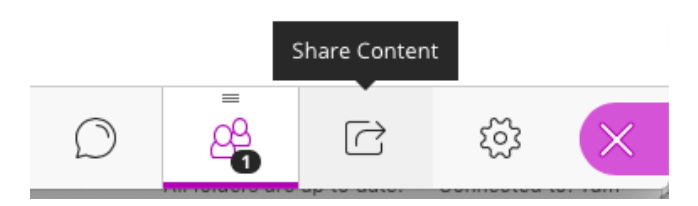

12. See below what types of content is possible to share with the students.

| Primary Content          |   |  |  |
|--------------------------|---|--|--|
| Share Blank Whiteboard   |   |  |  |
| Share Application/Screen |   |  |  |
| Share Files              | > |  |  |
| Secondary Content        |   |  |  |
| Polling                  | > |  |  |
| Timer                    | > |  |  |
| Interact                 |   |  |  |
| Breakout Groups          | > |  |  |

Share Content

13. If the students has the Presenter-role (Session Settings), it is possible for them to share content as well.

#### Share Content

| Primary Content          |   |  |  |
|--------------------------|---|--|--|
| Share Blank Whiteboard   |   |  |  |
| Share Application/Screen |   |  |  |
| Share Files              | > |  |  |

14. Select Leave Session when the session it over.

| $\mathbf{X}$ |                             |
|--------------|-----------------------------|
| Co           | urse Room - Course          |
| <b>o</b> ;   | Start Recording             |
| Ċ            | Use your phone for audio    |
| Ę            | Report an issue             |
| Ŷ            | Tell me about Collaborate 💮 |
| ?            | Blackboard Collaborate Help |
| í            | Privacy Policy              |
|              |                             |
|              |                             |
|              |                             |
|              | Leave Session               |

15. You are notified as shown below and you can close the browser.

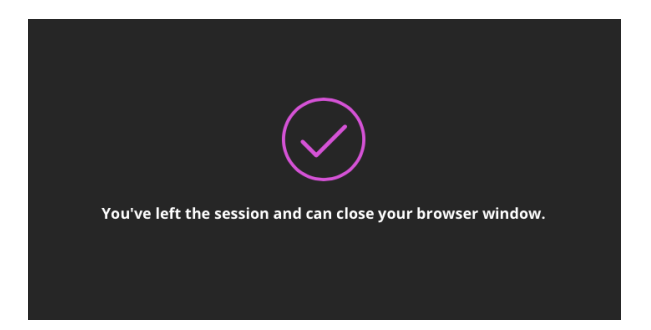

16. Have you recorded your session, you find the recording at this menu:

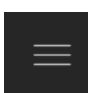

17. Select Recordings. The students find the recordings at the same place.

| Blackboard Collaborate Ultra     |                                     |                                          |  |
|----------------------------------|-------------------------------------|------------------------------------------|--|
| <b>Blackboard</b><br>Collaborate |                                     | Sessions                                 |  |
| 8 Birthe Aagesen                 | Course Room<br>Unlocked (available) |                                          |  |
| Sessions                         | Create Session                      | Filter by All Up                         |  |
| Recordings                       |                                     | No scheduled sessions.<br>Create Session |  |